## 工程行政透明-旱溪排水(光明路橋至綠川匯流口)治理工程併 辦土石標售 工區監視系統 使用說明

- 1. 安裝手機 APP
- (1) 安裝 APP

## IOS 系統於 APP Store 安裝 DMSS

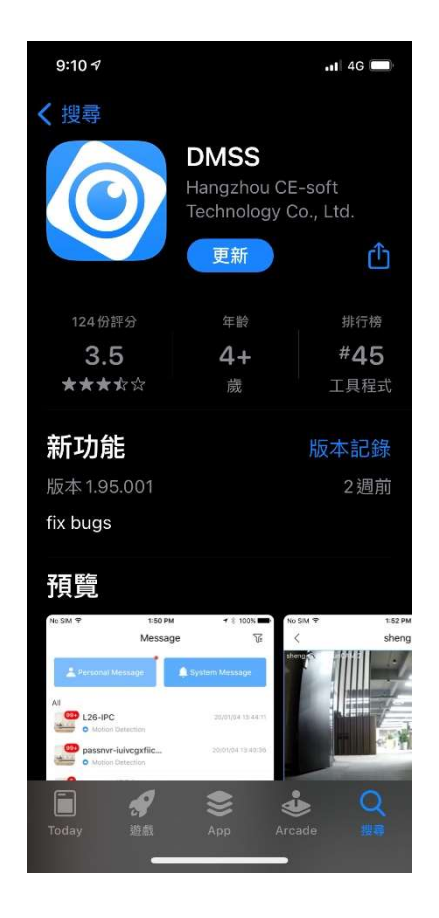

## Android 系統於 Play 商店安裝 DMSS

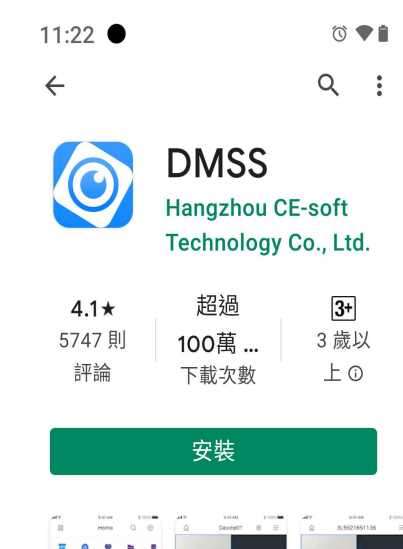

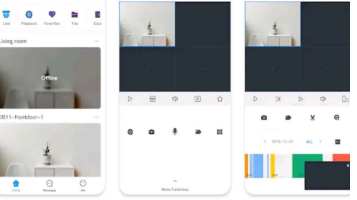

關於這個應用程式 →

(2) 開啟 APP 後請按下列步驟操作

步驟一:選擇台灣(Taiwan)

步驟二:選擇連線模式(SN/掃碼)

| 11:43 🗨  |                 | () 🎔 🗋      |
|----------|-----------------|-------------|
|          | 國家或地區           | 完成          |
| Q搜索      | 1               |             |
| 推薦國家国    | 戈地區:Taiwan, Chi | na          |
| Taiwan   | , China         |             |
| Tajikist | an              |             |
| Tanzan   | ia              | A<br>B<br>C |
| Thailan  | d               | EFC         |
| Timor-l  | este            | H<br>H<br>J |
| Togo     |                 | K<br>L<br>M |
| Tokelau  | l               | N<br>O<br>P |
| Tonga    |                 | Q<br>R<br>S |
| Trinida  | d and Tobago    | T<br>U<br>V |
| Tunisia  |                 | Y<br>Y<br>Z |
| Turkey   |                 |             |
| Turkme   | enistan         |             |
| <        | -               |             |
|          |                 |             |

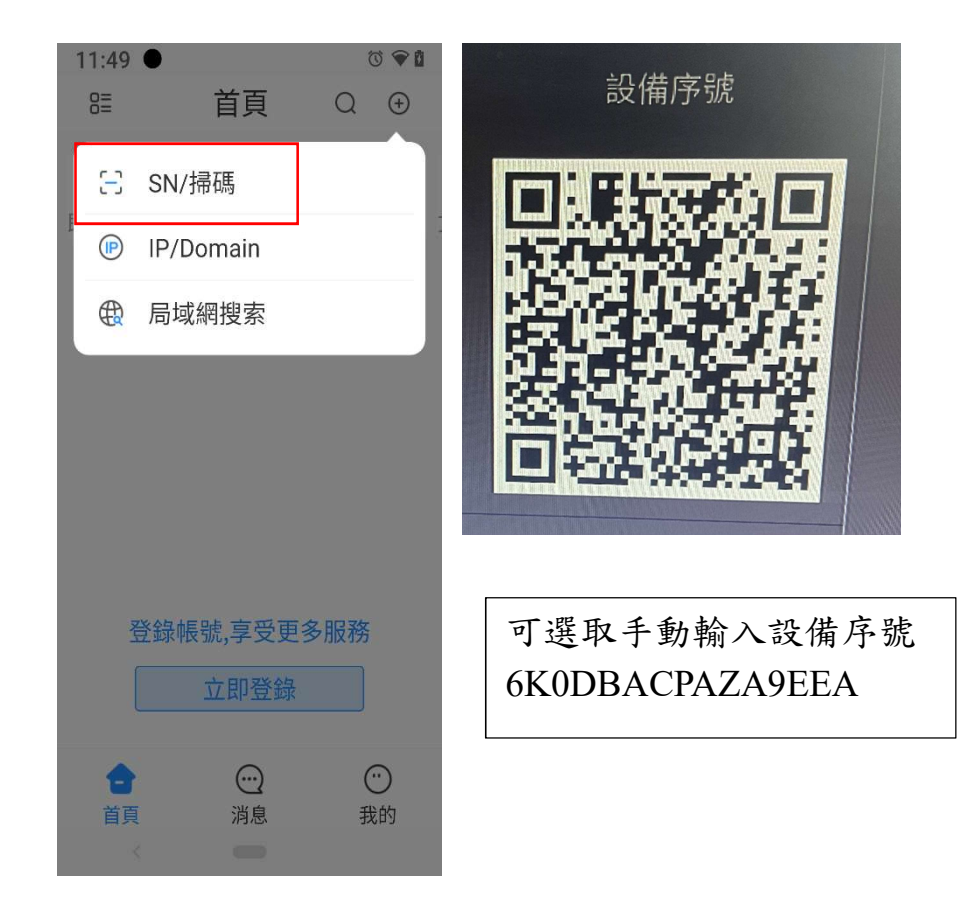

## 步驟三:設備添加(DVR/XVR) 步驟四:設備添加完成後按保存就會出現監視器畫面

| 11:50 🗨 🕅  |        |         | T 🕈 🖬 |  |  |
|------------|--------|---------|-------|--|--|
| <          | < 設備添加 |         |       |  |  |
| <b>(</b> ) |        |         |       |  |  |
| 有線攝像機      | NVR    | DVR/XVR | IVSS  |  |  |
|            | •      | n       |       |  |  |
| ॒<br>無線攝像機 | VTO    | 門禁      |       |  |  |
|            |        |         |       |  |  |
|            |        |         |       |  |  |
|            |        |         |       |  |  |
|            |        |         |       |  |  |
|            |        |         |       |  |  |
|            |        |         |       |  |  |
|            |        |         |       |  |  |
| <          |        |         |       |  |  |

| 13:19 ● ▶     | 13:19 ● 🕨 🕅 🔁 |        |  |  |
|---------------|---------------|--------|--|--|
| <             | 設備添加          | 保存     |  |  |
|               |               |        |  |  |
| 添加方式          |               | P2P    |  |  |
|               |               |        |  |  |
| 序列號           | 6K0DBACPAZ    | A9EEA  |  |  |
| <b>扒供</b> 夕 採 |               | (2)    |  |  |
| <b></b>       |               | 総以口    |  |  |
| 用戶名           |               | rguser |  |  |
| 設備密碼          | rg1235        | 56 🖲 💿 |  |  |
|               |               |        |  |  |
| 別名:可自設        |               |        |  |  |
| 帳號:rguser     |               |        |  |  |

裝置密碼:rg1234567

<

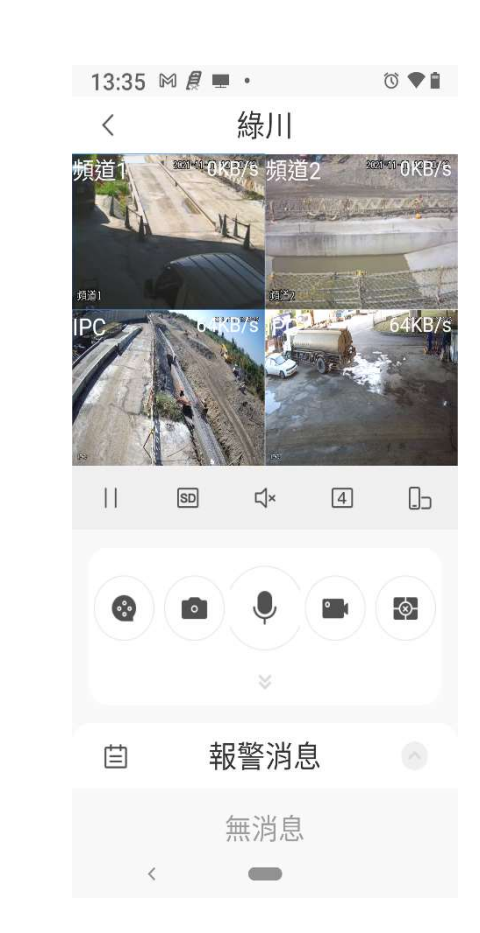